## **CLSS Documentation for Combined Courses**:

All previous course combinations are uncombined in SIS before the term information is synced to CLSS. This is done because CLSS cannot receive combinations from SIS, it is a limitation of the CLSS software. Courses that were combined in a previous year will appear in CLSS but will not have the instructor or meeting pattern information. Please note that previous terms are available to view in CLSS for reference.

Combined Courses in CLSS consist of a Child Section and a Parent Section. Whichever section is used to combine from becomes the Child Section. Once combined, changes to the meeting pattern, instructor, room, and combined enrollment cap must be made in the Parent Section. This updated information will auto-populate to the Child Section after the changes are saved in the Parent Section. CLSS will provide a notice at the top of the Child Section stating which section controls the primary scheduling of the combination.

<u>From Child Section</u>: create combinations and delete combinations. <u>From Parent Section</u>: change meeting pattern, instructor, room, combined enrollment caps.

## Notes:

**Enrollment caps** of the Child Section and the Parent Section may be the same or different to combine. <u>After the combination is saved</u>, if the Enrollment Caps of the Child and Parent Sections are the same, the Combined Enrollment Cap will be that same value. If the Enrollment Caps of the Child and Parent Sections are different, the Combined Enrollment Cap value will be the higher of the two values. The individual Enrollment Caps of the Child and Parent Sections can be changed in their individual section. But the Combined Enrollment Cap (the total number of students the instructor will teach) can only be changed in the Parent Section. Please review the individual section Enrollment Caps and the Combined Enrollment Caps in the Parent Section to be sure they are correct.

**Combinations & Campuses** - Combined Sections must be at the same campus; combinations between campuses are not allowed.

**Multi-Component Courses & Combinations** – Complete and Link all parts of Multi-Component Courses. Then combine the lectures together and then combine the discussions and/or labs together.

Once combinations are completed, CLSS will have a note stating that a section is combined with another section as shown below.

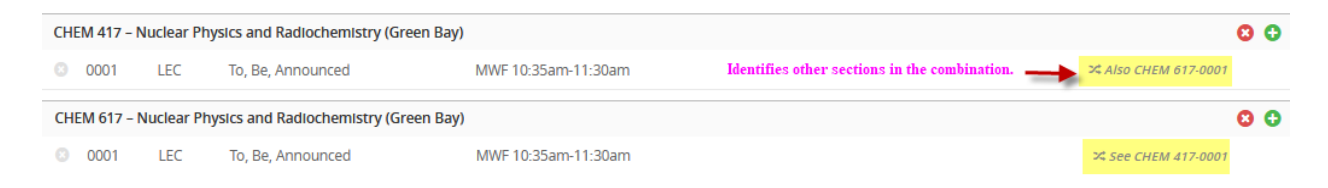

Step 1: Build and Save the First (Parent) Section.

| Create Section    | n – CHEM 417: Nuclear Physics and                    | Radiochemistry (Gree           |                                                 | 0 0 X           |
|-------------------|------------------------------------------------------|--------------------------------|-------------------------------------------------|-----------------|
| Section Informa   | ation Combined C                                     | Courses - Building the First ( | Parent) Section                                 | Fall 2021, CHEM |
| Title/Topic       | Nuclear Physics and Radiochemistry (Gre $\checkmark$ | Session                        | Regular Academic Session (9/2/21 to 12/ ~       |                 |
| Section #         | 0001                                                 | Custom Dates                   | mm / dd / yyyy to mm / dd / yyyy                |                 |
| Location          | Green Bay Campus 🗸                                   | Credits                        | 3                                               |                 |
| Inst. Mode        | In Person v                                          | Status                         | Active ~                                        |                 |
| Schedule Print    | Yes v                                                | Consent                        | No Add Consent; No Drop Consent Requ 🗸          |                 |
| Component         | Lecture v                                            | Grading Basis                  | Graded v                                        |                 |
| Final Exam        | (No Option Selected)                                 | Link To                        | Not linked to other sections                    |                 |
| Combine With      | Select section v                                     |                                |                                                 |                 |
| Section Attribut  | tes                                                  | 🖉 🛛 Course Attrib              | utes                                            |                 |
| None Selected     |                                                      | Course Level fo                | r CDR: Undergraduate-Upper Level                |                 |
| Instructor        | Room                                                 | Course Lever to                | Schedule                                        |                 |
| To, Be, Announced | General Assis                                        | roment Room                    | ∰ MWF 10:35am-11:30am ¥                         |                 |
|                   |                                                      |                                | net station which along this section is somehin | ad with         |
| Enrollment Max    | ximum and Km Cap Request values must mate            | n. 0 current Notes Add a       | note stating which class this section is comoin | ed with.        |
| Maximum           | Walt Cap                                             | st T. Combined (               | with Chem 617-0001                              |                 |
| 24                | 5                                                    |                                |                                                 | $\checkmark$    |
| Internal Comme    | ents for RO                                          |                                |                                                 |                 |
|                   |                                                      |                                |                                                 |                 |
|                   |                                                      | 11.                            |                                                 |                 |
| & Bridge Tools    |                                                      |                                | ¥ Cancel                                        | ✓ Save Section  |
|                   |                                                      |                                |                                                 |                 |

**Step 2**: Build and Save the Second (Child) Section. The sections must be saved before they can be combined.

| Create Section    | n – CHEM 617: Nuclear Physics and           | Radiochemistry (Gree             |                                                 | 0 X 🕀 🕀                             |
|-------------------|---------------------------------------------|----------------------------------|-------------------------------------------------|-------------------------------------|
| Section Informa   | tion Combined Cou                           | rses - Building the Second (G    | Child) Section                                  | Fall 2021, CHEM                     |
| Title/Topic       | Nuclear Physics and Radiochemistry (Gre v   | Session                          | Regular Academic Session (9/2/21 to 12/ v       |                                     |
| Section #         | 0001                                        | Custom Dates                     | mm / dd / yyyy to mm / dd / yyyy                |                                     |
| Location          | Green Bay Campus                            | Credits                          | 3                                               |                                     |
| Inst. Mode        | In Person 🗸                                 | · Status                         | Active ~                                        | ]                                   |
| Schedule Print    | Yes                                         | Consent                          | No Add Consent; No Drop Consent Requ 🗸          | )                                   |
| Component         | Lecture                                     | Grading Basis                    | Graded v                                        | )                                   |
| Final Exam        | (No Option Selected)                        | · Link To                        | Not linked to other sections                    | ]                                   |
| Combine With      | Select section v                            | ·                                |                                                 |                                     |
| Section Attribut  | es                                          | 🖌 🛛 Course Attrib                | outes                                           |                                     |
| None Selected     |                                             | Course Level for                 | r CDR: Graduate                                 |                                     |
| Instru            | uctor, Room, and Schedule will be populated | from the First (Parent) Section. | r TIS: Graduate                                 |                                     |
| Instructor        | Room                                        |                                  | Schedule                                        |                                     |
| To, Be, Announced | No Room N                                   | eeded ~                          | 🛗 Does Not Meet                                 |                                     |
| Enrollment Ma     | ximum and Rm Cap Request values must ma     | ntch, 0 current Notes Add a      | a note stating which class this section is comb | vined with. 🍃                       |
| MaxImum           | Walt Cap                                    | est 1. Combined v                | with Chem 417-0001                              | ^                                   |
| 24                | 5 24                                        |                                  |                                                 | ~                                   |
| Internal Comme    | ents for RO                                 |                                  | Must save the Child S<br>can be combined with   | ection before it<br>Parent Section. |
|                   |                                             | 11.                              |                                                 | V v                                 |
| 🛠 Bridge Tools    |                                             |                                  | X Cancel                                        | ✓ Save Section                      |

| Edit Section -    | CHEM 617-0001: Nucle      | ar Physics an    | d Radiochei                     | mistry (Gree       | (SIS ID: NEW; CLSS ID: 2449)              | 0 0 X           |
|-------------------|---------------------------|------------------|---------------------------------|--------------------|-------------------------------------------|-----------------|
| Section Informa   | ation C                   | ombined Cours    | es - Building                   | g the Second (C    | Child) Section                            | Fall 2021, CHEM |
| Title/Topic       | Nuclear Physics and Radio | chemistry (Gre 🗸 |                                 | Session            | Regular Academic Session (9/2/21 to 12/ ~ | •]              |
| Section #         | 0001                      |                  |                                 | Custom Dates       | mm / dd / yyyy to mm / dd / yyyy          |                 |
| Location          | Green Bay Campus          | ~                |                                 | Credits            | 3                                         |                 |
| Inst. Mode        | In Person                 | ~                |                                 | Status             | Active                                    |                 |
| Schedule Print    | Yes                       | ~                |                                 | Consent            | No Add Consent; No Drop Consent Requ 🗸    | ,               |
| Component         | Lecture                   | ~                |                                 | Grading Basis      | Graded                                    | ,               |
| Final Exam        | (No Option Selected)      | ~                |                                 | Link To            | Not linked to other sections              |                 |
| Combine With      | Select section            |                  | <ul> <li>Type in the</li> </ul> | section to combine | with in drop-                             |                 |
| Castian Attaibut  | chem 417                  | 9                | down mer                        | u. Select the corr | ect section.                              |                 |
| None Selected     | CHEM 417-0001 (Lecture    | )                |                                 | Course Level fo    | r CDR: Graduate                           |                 |
|                   |                           |                  |                                 | Course Level fo    | r TIS: Graduate                           |                 |
| Instructor        | 1                         | Room             |                                 |                    | Schedule                                  |                 |
| To, Be, Announced |                           | No Room Nee      | ded                             | ~                  | 🛗 Does Not Meet                           |                 |
| Enrollmont        |                           |                  | 0 current                       | Notos              |                                           |                 |
| Maniment          | Mark Con-                 | D C D            |                                 | 1 Combined         | with Chem 417-0001                        |                 |
| Maximum           | wait Cap                  | Rm Cap Reques    | C                               | r. combined        | with chem 417-0001                        |                 |
| 24                | 5                         | 24               |                                 |                    |                                           | ~               |
| Internal Comme    | ents for RO               |                  |                                 |                    | Save a                                    | gain to combine |
|                   |                           |                  |                                 |                    | th                                        | e sections.     |
|                   |                           |                  | 11.                             |                    |                                           |                 |
| & Bridge Tools    |                           |                  |                                 |                    | ¥ Cancel                                  | A Sava Sartian  |
| A phoge tools     |                           |                  |                                 |                    | ~ Calicel                                 | Save Section    |

**Step 3**: Combine the two sections from the section that will become the Child Section.

## After the combination is saved, CLSS will note the combination in the Scheduling Unit as shown below.

| CHEM 417 – Nuclear Physics and Radiochemistry (Green Bay) |            |                             |                     |                                                                  |  |  |
|-----------------------------------------------------------|------------|-----------------------------|---------------------|------------------------------------------------------------------|--|--|
| O001                                                      | LEC        | To, Be, Announced           | MWF 10:35am-11:30am | Identifies other sections in the combination. Also CHEM 617-0001 |  |  |
| CHEM 617 -                                                | Nuclear Pl | hysics and Radiochemistry ( | Green Bay)          | 0 0                                                              |  |  |
| O001                                                      | LEC        | To, Be, Announced           | MWF 10:35am-11:30am | ≍ See CHEM 417-0001                                              |  |  |

**Step 4**: Changes to the instructor, meeting pattern, room, and/or combined enrollment cap must be made in the Parent Section.

| Edit Section –    | CHEM 417-0001: Nucle        | ear Physics and      | Radiochen      | nistry (Gree       | (SIS ID: N   | EW; CLSS ID:                     | 2448)                                 | Ð                           | 0 X            | ٢. |
|-------------------|-----------------------------|----------------------|----------------|--------------------|--------------|----------------------------------|---------------------------------------|-----------------------------|----------------|----|
| Section Informa   | ation Com                   | bined Courses -      | Parent Sec     | tion after the c   | ombinatio    | n                                |                                       | Fall 2021,                  | CHEM           | ^  |
| Title/Topic       | Nuclear Physics and Radio   | chemistry (Gre 🗸     |                | Session            | Regular A    | cademic Session (                | 9/2/21 to 12/ v                       |                             |                |    |
| Section #         | 0001                        |                      |                | Custom Dates       | mm / dd /    | yyyy to                          | mm / dd / yyyy                        |                             |                |    |
| Location          | Green Bay Campus            | ~                    |                | Credits            | 3            |                                  |                                       |                             |                |    |
| Inst. Mode        | In Person                   | ~                    |                | Status             | Active       |                                  | ~                                     |                             |                |    |
| Schedule Print    | Yes                         | ~                    |                | Consent            | No Add Co    | onsent; No Drop (                | Consent Requ 🗸                        |                             |                |    |
| Component         | Lecture                     | ~                    |                | Grading Basis      | Graded       |                                  | ~                                     |                             |                |    |
| Final Exam        | (No Option Selected)        | ~                    |                | Link To            | Not linked   | to other sections                | 5 <b>v</b>                            |                             |                |    |
| Combine With      | CHEM 617-0001               |                      |                |                    |              |                                  |                                       |                             |                |    |
| Section Attribut  | tes                         |                      | 1              | Course Attrib      | outes        |                                  |                                       |                             |                |    |
| None Selected     |                             |                      |                | Course Level for   | r CDR: Unde  | ergraduate-Upper                 | Level                                 |                             |                |    |
| Instruc           | tor, Room, & Schedule can o | nly be edited in the | Parent Section | n. Course Level fo | r TIS: Upper |                                  |                                       |                             |                |    |
| Instructor        | /                           | Room                 |                |                    | Schedule     |                                  |                                       |                             |                |    |
| To, Be, Announced | I                           | General Assignr      | ment Room      | ~                  | 🛗 MWF 1      | 10:35am-11:30a                   | m <b>X</b>                            |                             |                |    |
| Enrollment        |                             |                      | 0 current      | Combined En        | rollment     | Once combined,<br>These can only | the Combined Ca<br>be edited in the P | ips will app<br>'arent Sect | pear.<br>tion. |    |
| Maximum           | Walt Cap                    | Rm Cap Request       |                | Maximum            | W            | alt Cap                          | Rm Cap Regi                           | lest                        |                |    |
| 24                | 5                           | 24                   |                | 24                 | 5            |                                  | 24                                    |                             |                |    |
|                   | 5                           |                      |                |                    | 5            |                                  |                                       |                             |                |    |
| Notes             |                             |                      | 1              | Internal Com       | ments for    | RO                               |                                       |                             |                |    |
| 1. Combined with  | h Chem 617-0001             |                      | ~ ~            |                    |              |                                  |                                       | li.                         |                |    |
| ゲ Bridge Tools    |                             |                      |                |                    |              |                                  | × Cancel                              | ✓ Save                      | Section        | Ť  |

**Step 5**: Breaking or Deleting combinations must be done from the Child Section by clicking on the red "X" next to the reference of the Parent Section as shown below.

| Edit Section -                                  | CHEM 617-0001: Nucl                       | ear Physics an                                     | d Radiocher                          | nistry (Gree                           | (SIS ID: NEW; CLSS                   | ID: 2449)          | 🕀 🛛 🗙                            |
|-------------------------------------------------|-------------------------------------------|----------------------------------------------------|--------------------------------------|----------------------------------------|--------------------------------------|--------------------|----------------------------------|
|                                                 | CHEM 41                                   | 7-0001 controls the                                | e primary sche                       | duling configurati                     | ion for this combined sec            | tion               |                                  |
| Section Information Combined Courses - Child Se |                                           |                                                    | - Child Section                      | on after the combination               |                                      |                    | Fall 2021, CHEM                  |
| Title/Topic                                     | Nuclear Physics and Radiochemistry (Gre 🗸 |                                                    |                                      | Session                                | Regular Academic Sess                |                    |                                  |
| Section #                                       | 0001                                      |                                                    |                                      | Custom Dates                           | mm / dd / yyyy                       | to mm / dd / yyyy  |                                  |
| Location                                        | Green Bay Campus                          | ~                                                  |                                      | Credits                                | 3                                    |                    |                                  |
| Inst. Mode                                      | In Person                                 | ~                                                  |                                      | Status                                 | Active                               | ~                  |                                  |
| Schedule Print                                  | Yes                                       | ~                                                  |                                      | Consent                                | No Add Consent; No Dr                | rop Consent Requ 🗸 |                                  |
| Component                                       | Lecture                                   | ~                                                  |                                      | Grading Basis                          | Graded                               | ~                  |                                  |
| Final Exam                                      | (No Option Selected)                      | ~                                                  |                                      | Link To                                | Not linked to other sec              | tions v            |                                  |
| Combine With                                    | CHEM 417-0001 🗙 🗲                         | <ul> <li>To break a comb<br/>can only b</li> </ul> | ination, click tl<br>e broken from t | he red 'X'. Comin<br>he Child Section. | ations                               |                    |                                  |
| Section Attribu                                 | tes                                       |                                                    | 1                                    | Course Attril                          | butes                                |                    |                                  |
| None Selected                                   |                                           |                                                    |                                      | Course Level fo<br>Course Level fo     | or CDR: Graduate<br>or TIS: Graduate |                    |                                  |
| Instructor                                      | 1                                         | Room                                               |                                      |                                        | Schedule                             |                    |                                  |
| To, Be, Announced                               | ł                                         | General Assign                                     | nment Room                           | ~                                      | MWF 10:35am-11:                      | 30am 🗙             |                                  |
| Enrollment                                      |                                           |                                                    | 0 current                            | Combined Er                            | nrollment                            |                    |                                  |
| Maximum                                         | Walt Cap                                  | Rm Cap Reques                                      | t                                    | Maximum                                | Walt Cap                             | Rm Cap Req         | uest                             |
| Notes                                           |                                           |                                                    |                                      | Internal Com                           | ments for PO                         |                    |                                  |
| 1. Combined wit                                 | h Chem 417-0001                           |                                                    | ^                                    |                                        |                                      |                    |                                  |
|                                                 |                                           |                                                    | ~                                    |                                        |                                      |                    | 11.                              |
|                                                 |                                           |                                                    |                                      |                                        |                                      |                    | ~                                |
| X Bridge Tools                                  |                                           |                                                    |                                      |                                        |                                      | × Cancel           | <ul> <li>Save Section</li> </ul> |